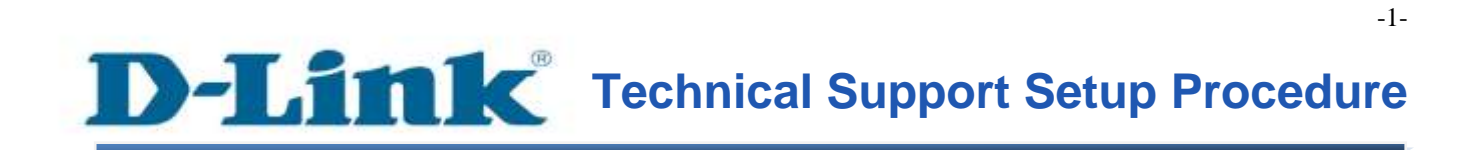

FAQ: How to config Ethernet WAN on DSL-2750E?

Release date: 24/10/2014

Model Support: DSL-2750E

H/W: T1

S/W: 1.09 or Above

# D-Link Technical Support Setup Procedure

การตั้งค่าเพื่อให้พอร์ต LAN ทำหน้าที่เป็น Ethernet WAN บน DSL-2750E ทำได้อย่างไร

**ขั้นตอนที่ 1**: เปิดเวบบราวเซอร์ เช่น อินเตอร์เอ็กซ์พลอเรอร์ , โมซิลลา , ไฟร์ฟอกซ์ , ซาฟารี่ และ อื่น ๆ บนช่องของ Address ให้ใส่ค่าของ IP Address ของ DSL-2750E เป็น **192.168.1.1** และให้กด ปุ่ม Enter บนคีย์บอร์ดของคุณ

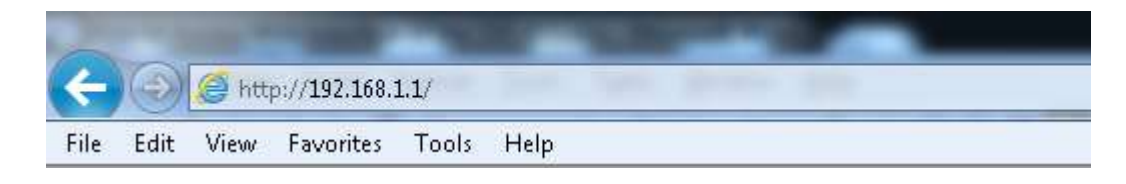

**ขั้นตอนที่ 2** : หน้าจอเพื่อให้ทำการล็อคอินจะปรากฏขึ้น ให้ค่าของบัญชีผู้ใช้งาน (User Name) และ รหัสผ่าน(Password) เป็น "**admin**" โดยใส่เป็นลักษณะอักษรตัวพิมพ์เล็ก และให้ทำการคลิ๊กบนปุ่ม Log In

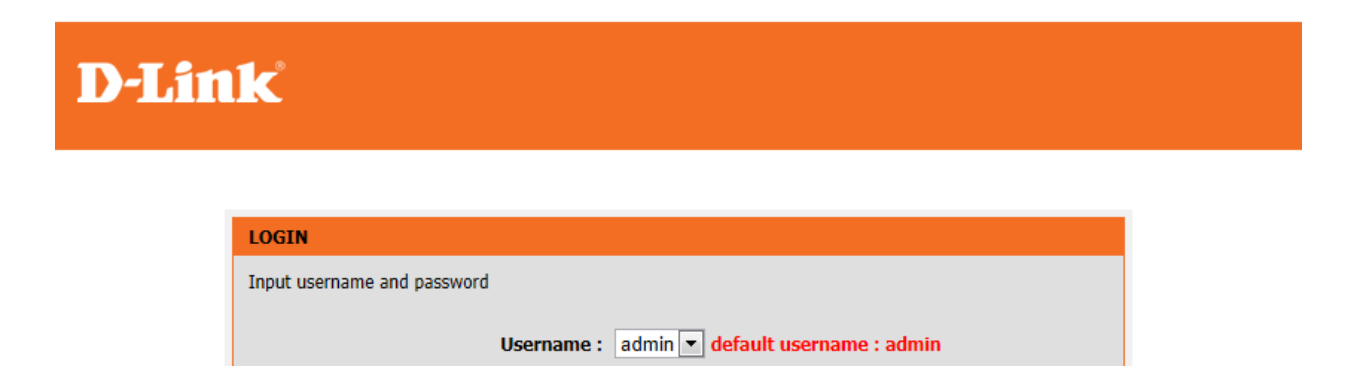

Remember my login info. on this computer

Login

default password : admin

Password : ....

ขั้นตอนที่ 3: หน้าจอของเวบอินเตอร์เฟส จะแสดงหน้าการตั้งค่าบนเวบบราวเซอร์ ไปที่เมนู Setup> Internet Setup) หลังจากนั้น เลือก WAN Access Type เป็น Ethernet เพื่อเสร็จสิ้นการตั้งค่า กดปุ่ม Add

Noted: การเชื่อมต่อผ่านฟังกชั่น WAN Access จะต้องต่อเชื่อมผ่านพอร์ต LAN-4 เท่านั้น

| <b>D-Lin</b>             | k                                                                                      |                          |                    |              |                 |  |  |
|--------------------------|----------------------------------------------------------------------------------------|--------------------------|--------------------|--------------|-----------------|--|--|
| DSL-2750E                | SETUP                                                                                  | ADVANCED                 | MANAGEMENT         | STATUS       | HELP            |  |  |
| Wizard<br>Internet Setup | INTERNET SETUP<br>Choose "Add", "Edit", or "                                           | Delete" to configure WAN | interfaces.        |              |                 |  |  |
| Wireless                 | If you want to change WAN access type, you can click on "Ethernet" or "DSL".           |                          |                    |              |                 |  |  |
| Local Network            | note : If you select the WAN access type is "Ethernet", Please send line to LAN4 port! |                          |                    |              |                 |  |  |
| LAN IPv6                 |                                                                                        | WAN Access Type :        | Ethernet DSL       |              |                 |  |  |
| Time and Date            | DSL SETUP                                                                              |                          |                    |              |                 |  |  |
| Logout                   | VPI/VCI VLA                                                                            | ID ENCAP Ser             | vice Name Protocol | State Status | Backup3G Action |  |  |
|                          | ETHERNET SETUP                                                                         | Service Name             | Protocol           | State Sta    | atus Action     |  |  |
|                          |                                                                                        | [                        | Add Edit Delete    |              |                 |  |  |

ขั้นตอนที่ 4: ในเมนูของ Protocol ให้เลือกวิธีการ (PPPoE ,Dynamic IP , Static IP) ที่เราเลือกใช้ ตามความเหมาะสมของแต่ละบุคคลและการเชื่อมต่อ โดยหลังจากตั้งค่าเรียบร้อยแล้ว ให้กดปุ่ม Apply

## **D-Link**

| D\$L-2750E     | SETUP                       | ADVANCED                 | MANAGEMENT                           | STATUS                  | HELP |
|----------------|-----------------------------|--------------------------|--------------------------------------|-------------------------|------|
| Wizard         | INTERNET SETUP              |                          |                                      |                         |      |
| Internet Setup | In this page, you can confi | igure an Ethernet-LAN id | entifier and select a service        | e category.             |      |
| Wireless       | CONNECTION TYPE             | P                        | PP over Ethernet (PPPo<br>lynamic IP | DE)                     |      |
| Local Network  |                             | Protocol :               | tatic IP<br>Iridging                 |                         |      |
| LAN IPv6       |                             | 802.1Q VLAN ID : 0       |                                      | (0 = disable, 1 - 4094) |      |
| Time and Date  |                             |                          |                                      |                         |      |
| Logout         | NETWORK ADDRESS             | TRANSLATION SETTIN       | IGS                                  |                         |      |
|                | Ena                         | ble Bridge Service : 屋   |                                      |                         |      |
|                |                             | Service Name : b         | r_0_0                                |                         |      |
|                |                             |                          | Apply Cancel                         |                         |      |

## โดยในตัวอย่างนี้เลือกเป็น Dynamic IP

| DSL-2750E      | SETUP                     | ADVANCED                   | MANAGEMENT                    | STATUS                  | HELP |
|----------------|---------------------------|----------------------------|-------------------------------|-------------------------|------|
| Wizard         | INTERNET SETUP            |                            |                               |                         |      |
| Internet Setup | In this page, you can cor | figure an Ethernet-LAN ide | entifier and select a service | category.               |      |
| Wireless       | CONNECTION TYPE           |                            |                               |                         |      |
| Local Network  |                           | Protocol : D               | ynamic IP 🗸 🗸                 | ]                       |      |
| LAN IPv6       |                           | 802.1Q VLAN ID : 0         |                               | (0 = disable, 1 - 4094) |      |
| Time and Date  |                           | IPv4 Enable : 🗹            | ]                             |                         |      |
| Logout         |                           | IPv6 Enable :              | ]                             |                         |      |
|                |                           |                            |                               |                         |      |
|                | NETWORK ADDRESS           | TRANSLATION SETTIN         | GS                            |                         |      |
|                |                           | Enable NAT : 🗹             | 1                             |                         |      |
|                |                           | NAT Type : F               | ull Cone Nat 🛛 🗸              |                         |      |
|                | E                         | nable WAN Service : 🗹      | 3                             |                         |      |
|                |                           | Service Name : m           | er_0_0                        |                         |      |
|                | L                         |                            | Apply Cancel                  |                         |      |
|                |                           |                            |                               |                         |      |

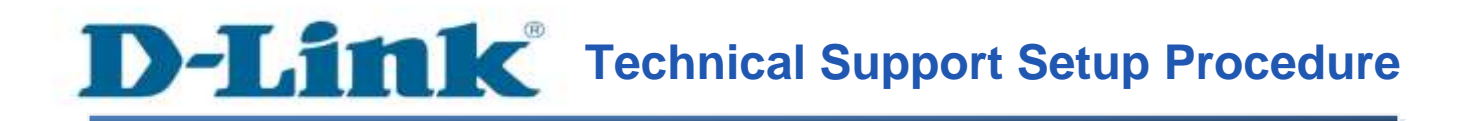

#### How to config Ethernet WAN of DSL-2750E

**Step 1:** Open a web browser such as Internet Explorer, Mozilla Firefox, Safari and etc. On the Address bar, enter the LAN IP Address of the DSL-2750E. The default ip address is **192.168.1.1.** Press 'Enter' key on your keyboard. Please enter the new ip address of the router if you have changed it.

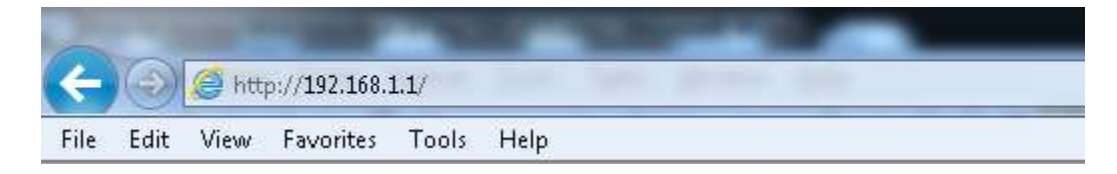

**Step 2:** A login screen will appear, type in the User Name and Password as "**admin**" all in lower case (This is the default setting, please enter the new username and password if you have changed it). Click on the **Log In** button.

| Product Page: DSL-27 | 50E                         |                          |                       |                                         | Firmware Version:TH_1.04 |
|----------------------|-----------------------------|--------------------------|-----------------------|-----------------------------------------|--------------------------|
| D-Lin                | k                           |                          |                       |                                         |                          |
|                      | LOCIN                       |                          |                       |                                         |                          |
|                      | Input username and password |                          |                       |                                         |                          |
|                      |                             | Username :<br>Password : | admin 💌 default userr | ame : admin<br>default password : admin |                          |

Remember my login info. on this computer

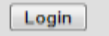

**Step 3:** The DSL-2750E web interface will now show up on your web browser. Go to Setup> Internet Setup Noted: If you select the WAN Access type is Ethernet, Please sent line to LAN4 Port

| D-Linl         | k                                                                                      |                          |                    |              |                 |  |  |
|----------------|----------------------------------------------------------------------------------------|--------------------------|--------------------|--------------|-----------------|--|--|
| DSL-2750E      | SETUP                                                                                  | ADVANCED                 | MANAGEMENT         | STATUS       | HELP            |  |  |
| Wizard         | INTERNET SETUP                                                                         |                          |                    |              |                 |  |  |
| Internet Setup | Choose "Add", "Edit", or "                                                             | Delete" to configure WAN | interfaces.        |              |                 |  |  |
| Wireless       | If you want to change WAN access type, you can click on "Ethernet" or "DSL".           |                          |                    |              |                 |  |  |
| Local Network  | note : If you select the WAN access type is "Ethernet", Please send line to LAN4 port! |                          |                    |              |                 |  |  |
| LAN IPv6       |                                                                                        | WAN Access Type :        |                    |              |                 |  |  |
| Time and Date  | DSL SETUP                                                                              |                          |                    |              |                 |  |  |
| Logout         | VPI/VCI VLAI                                                                           | ID ENCAP Serv            | vice Name Protocol | State Status | Backup3G Action |  |  |
|                |                                                                                        |                          |                    |              |                 |  |  |
|                | ETHERNET SETUP                                                                         |                          |                    |              |                 |  |  |
|                | VLAN ID                                                                                | Service Name             | Protocol           | State State  | us Action       |  |  |
|                |                                                                                        |                          | Add Edit Delete    |              |                 |  |  |

**Step 4:** On Protocol menu , please you select one from drop down list (PPPoE , Dynamic IP , Static IP) You must select mode follow up your infrastructure. After you done please you click Apply button

| D-Lini         | K                                |                            |                                     |                         |      |  |  |
|----------------|----------------------------------|----------------------------|-------------------------------------|-------------------------|------|--|--|
| DSL-2750E      | SETUP                            | ADVANCED                   | MANAGEMENT                          | STATUS                  | HELP |  |  |
| Wizard         | INTERNET SETUP                   |                            |                                     |                         |      |  |  |
| Internet Setup | In this page, you can con        | figure an Ethernet-LAN ide | ntifier and select a service        | e category.             |      |  |  |
| Wireless       | CONNECTION TYPE                  | P                          | PP over Ethernet (PPP)<br>ynamic IP | DE)                     |      |  |  |
| Local Network  | Static IP<br>Protocol : Bridging |                            |                                     |                         |      |  |  |
| LAN IPv6       |                                  | 802.10 VLAN ID : 0         |                                     | (0 = disable, 1 - 4094) |      |  |  |
| Time and Date  |                                  |                            |                                     |                         |      |  |  |
| Logout         | NETWORK ADDRESS                  | TRANSLATION SETTIN         | GS                                  |                         |      |  |  |
|                | En                               | able Bridge Service : 🗹    | ]                                   |                         |      |  |  |
|                |                                  | Service Name : br          | _0_0                                |                         |      |  |  |
|                |                                  |                            | Apply Cancel                        |                         |      |  |  |

#### For this example use Dynamic IP

| D\$L-2750E     | SETUP                     | ADVANCED                                                                                         | MANAGEMENT                                               | STATUS                  | HELP |
|----------------|---------------------------|--------------------------------------------------------------------------------------------------|----------------------------------------------------------|-------------------------|------|
| Wizard         | INTERNET SETUP            |                                                                                                  |                                                          |                         |      |
| Internet Setup | In this page, you can cor | nfigure an Ethernet-LAN ide                                                                      | ntifier and select a service                             | category.               |      |
| Wireless       | CONNECTION TYPE           |                                                                                                  |                                                          |                         |      |
| Local Network  |                           | Protocol : D                                                                                     | vnamic IP 🗸 🗸                                            | •]                      |      |
| LAN IPv6       |                           | 802.10 VLAN ID : 0                                                                               | /                                                        | (0 = disable, 1 - 4094) |      |
| Time and Date  |                           | IPv4 Enable : 🗹                                                                                  | ]                                                        |                         |      |
| Logout         |                           | IPv6 Enable :                                                                                    | ]                                                        |                         |      |
|                | NETWORK ADDRESS           | ETRANSLATION SETTIN<br>Enable NAT :<br>NAT Type :<br>Enable WAN Service :<br>Service Name :<br>M | GS<br>↓<br>↓II Cone Nat ✓<br>↓<br>er_0_0<br>Apply Cancel |                         |      |

FAQ : How to config Ethernet WAN of DSL-2750E

## ฝ่ายสนับสนุนทางด้านเทคนิค

Call Center หมายเลขโทรศัพท์ 02-6617997 ภาษาไทย : จันทร์ ถึง ศุกร์ เวลา 9.00 น. – 18.00 น. Thai : Mon – Fri : Time 9.00 – 18.00. ภาษาอังกฤษ : เสาร์ , อาทิตย์ , วันหยุดนขัตฤกษ์ และ วันธรรมดา หลัง 18.00 น. English : Sat – Sun , Public Holiday and after 18.00 weekday. Website : <u>www.dlink.co.th</u> email: <u>support@dlink.com.sg</u> Facebook : <u>http://www.facebook.com/DLinkThailandFans</u>

### **Nationwide D-Link Service Centres**

#### Chiang Mai Branch

2/1 Moo 3, Chiang Mail ampang Road Tumbon Chang Pueak, Amphoe Mueang Chiang Mai Tumbon Nai Mueang, Changwat Chiang Mai 50300, Thailand

Tel : +66 (0) 5340-9452-6 Fax 1+66 (0) 5340-9486 Operating hours: Mondays till Friday 9am to 6pm

#### Cham Issara Tower II

3rd Floor, Charn Issara Tower II 2922/138 New Perchburi Road Khwang Bangkapi, Khet Huay-Kwang, Bangkok 10328, Thailand

#### Tel: +66 (0) 2308-2040 Fax +66 (0) 2308-2024 Call Center : +66 (0) 2716-6669 Operating hours: Mondays till Friday 9am to 6pm

#### Surat Thani Branch

412/8 Talat Mai Road Tumbon Talat. Amphoe Mueang Surat Thani Changwat Surat Thani 84000, Thailand

Tel : +66 (0) 7721-7907-10 Fax : +66 (0) 7721-7910 Operating hours: Mondays till Friday 9am to 6pm

#### Phitsanulok Branch

117/7 Praongdam Road Amphoe Muearig Phitsanulok Changwat Phitsanulok 65000, Thailand

Tel : +66 (0) 5521-2323-5 Fax: +66 (0) 5521-2326 Operating hours: Mondays till Friday 9am to 6pm

#### Panto Plaza Branch

Phuket Branch

Tumbon Taratyai,

Operating hours:

9am to 6pm

Mondays till Friday

156/3 Phang Nga Road

Amphoe Mueang Phuket

Tel : +66 (0) 7623-2906-9

Fax : +66 (0) 7623-2909

Changwat Phuket 83000, Thailand

4th FL Pantip Plaza 604/3 Petchburi Road Room 439-440 Kwang Thanon Petchburl, Rhet Ratchathews Bangkok 10400, Thailand Tel : 466 (0) 2656 6037 Tel: +66 (0) 2656 6054 Fax : +66 (0) 2656 6042 Operating hours: Mondays till Sunday 10am to 7pm

#### Rayong Branch

217/24 Sukhumvit Road Tumbon Noen Phra, Amphoe Mueang Rayong Changwat Rayong 21000, Thailand

Tel:+66 (0) 3890-0631-3 Fax : +66 (0) 3980-0634 Operating hours: Mondays till Sunday 9am to 6pm

#### Hat Yal Branch

48/106 Phadungpakdee Road Tumbon Hatyai, Amphoe Hatyai Changwat Songkhla 90110, Thailand

Tel:+66 (0) 7435-4559-61 Fax: +66 (0) 7435-4561 Operating hours: Mondays till Friday 9am to 6pm